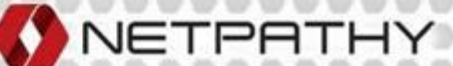

# MAILLINK Quick GUIDE

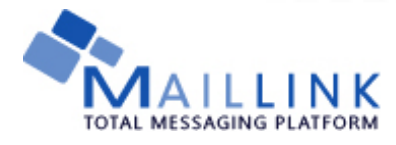

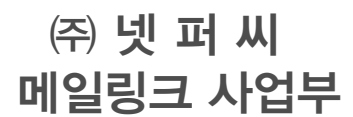

서울시 서초구 잠원동 23-4 삼양빌딩 2층 TEL : 02) 3453-6392 FAX : 0303) 3443-6396 website : http://www.maillink.co.kr

\* 본 퀵가이드는 메일링크 서비스 기능이 간단하게 설명된 가이드입니다. 보다 자세한 내용은 메일링크 서비스 가이드를 참고하시기 바랍니다.

Copyright © 2006~2021 by Netpathy, inc. All rights reserved.

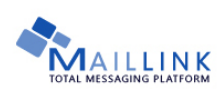

MAILLINK USER'S QUICK GUIDE

### 1. 서비스 접속하기

1) 회원가입 후 <u>www.maillink.co.kr</u> 에서 로그인 하면 서비스 페이지로 이동합니다.

| MY MAILLINK       | Dashboard         |                 |                 |                             | Quick    |
|-------------------|-------------------|-----------------|-----------------|-----------------------------|----------|
| Dachboard         |                   |                 |                 |                             | L<br>Dow |
|                   | 회원님께서는 아직 등       | 등록하신 캠페인(발송)이 입 | 없습니다.           |                             | Dov      |
| 경보수경 >            | 메일링크              | 에 처음 방문         | 문하셨나요?          |                             | - a      |
| 템플릿관리 >           |                   |                 |                 |                             |          |
| 서비스 이용내역 >        | > 일반적인 메일링크 이용    | š 방법은 다음과 같습니다. |                 |                             |          |
|                   | ① 주소록             | 54 2            | 비해필, 문서에이지, 144 | ③ 발송 결과 확인                  | 6        |
| 이벤트쿠폰등록 >         |                   |                 |                 | 내 및 크來 그때는 아니 다케에서도 가능하니다   | 28       |
|                   |                   |                 |                 | A X TO THE VIE CAMPE YOR M. |          |
| 🕞 Customer Center | 1 메일링크캐시 :        | 0               |                 |                             | 신고       |
| 1:1문의하기 ②         | 메일링크포인트 :         | 0               |                 |                             | 74       |
| FAQ (*)           | 메일구온 :<br>SMS쿠폰 : | 100             | 이에필 모네가 스       | - 문자보네가                     |          |
|                   | 1445 7 7 .        |                 |                 |                             | -        |

- 1. 메일링크 결제 단위
  - 캐시
  - : 이메일, 문자, 팩스, 카카오톡
     친구톡, 알림톡 서비스를 모두
     이용할 수 있는 유효기간이 없는
     상품, 발송 <u>성공건수만 차감</u>됩니다.
  - 포인트
    - : 결제 추가포인트, 이벤트, 리워드 등으로 제공되는 보너스 포인트, 환불 불가합니다.
  - 쿠폰
  - : 저렴한 요금으로 서비스를 이용할 수 있는 <u>기간제</u> 쿠폰, <u>발송건수로 차감</u>됩니다.

\* 쿠폰, 캐시, 포인트 순으로 사용됩니다.

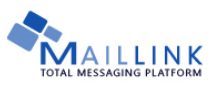

#### 2. 리스트 등록하기

1) 메일 리스트를 등록하기 위해 그룹을 생성합니다.

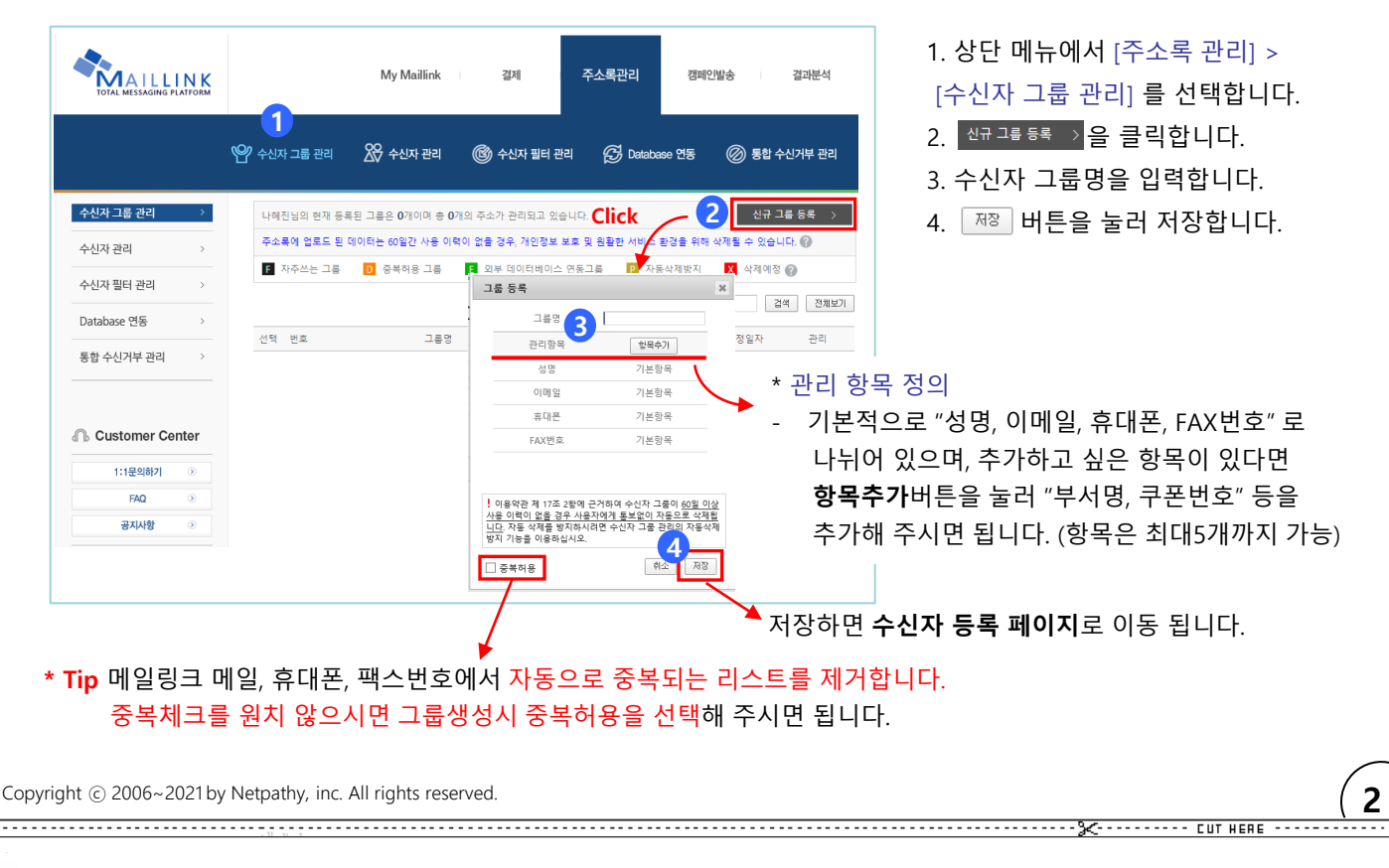

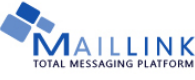

#### 2) 수신자를 등록합니다.

|       | 섬                                                                                                    | 18                                               | 이메일                                                          | 휴대폰                                                                              | FAX번호                                                                 | 수정                     |  |  |  |
|-------|----------------------------------------------------------------------------------------------------|--------------------------------------------------|--------------------------------------------------------------|----------------------------------------------------------------------------------|-----------------------------------------------------------------------|------------------------|--|--|--|
| (     | 파일입                                                                                                    | 로드                                               | 직접입력                                                         |                                                                                  |                                                                       |                        |  |  |  |
| 6     |                                                                                                    | 작업 옵션                                            |                                                              | 기능 설명                                                                            |                                                                       |                        |  |  |  |
|       | 입력                                                                                                    | ● 신규                                             | 업로드 된 피                                                      | ·일을 기존 그룹에 추기                                                                    | 합니다.                                                                  |                        |  |  |  |
|       | 형태                                                                                                    | ○ 삭제                                             | 업로드 된 프                                                      | ŀ일의 (◉ 이메일 주소                                                                    | ○ 휴대폰 변호)를 기준의                                                        | 으로 삭제합니다.              |  |  |  |
| 입력 방식 | <ul> <li>&gt; STEP 1</li> <li>&gt; STEP 2</li> <li></li> <li>&lt;</li></ul> | . 업로드하실<br>생력트박스럽<br>파일 내용은<br>택하세요<br>이미일<br>대폰 | 파일을 선택하시고 1<br>= 이용하여 각 정보여<br>편집할 수 없으며 정<br>선택하<br>A@netpa | 러기 버튼을 클릭하<br><u>찾아보기</u><br>1 해당하는 항목을 선<br>5보 선택을 위해 내용<br>세요 ✔ [<br>thy.com ( | 십시오.<br>올리기<br>역하신 후 임포트 버튼<br>의 일부만 보여접니다.<br>선택하세요 ✔<br>01012345678 | 클 클릭하십시오.<br>[선택하세요 ✔] |  |  |  |
|       | E                                                                                                    | AX번호                                             | B@netpa                                                      | iny.com (                                                                        | 1012345678                                                            |                        |  |  |  |
|       |                                                                                                    | D                                                | D@netpa                                                      | thy.com                                                                          | 1012345678                                                            |                        |  |  |  |
|       |                                                                                                    | E                                                | E@netpat                                                     | hy.com (                                                                         | 01012345678                                                           |                        |  |  |  |
|       |                                                                                                    | F                                                | F@netpat                                                     | hy.com (                                                                         | 01012345678                                                           |                        |  |  |  |
|       |                                                                                                    |                                                  |                                                              |                                                                                  | 01012345678                                                           |                        |  |  |  |
|       |                                                                                                    | G                                                | G@netpa                                                      | thy.com (                                                                        | 01012345678                                                           |                        |  |  |  |
|       |                                                                                                    | G                                                | G@netpa<br>H@netpa                                           | thy.com (                                                                        | 01012345678                                                           |                        |  |  |  |

\* 실패 값은 이메일, 휴대폰, 팩스로 선택된 데이터의 중복값 입니다.

Copyright © 2006~2021 by Netpathy, inc. All rights reserved.

MAILLINK USER'S QUICK GUIDE

- 1. 수신자 리스트를 **파일로 업로드**할 것인 지 **직접입력**할 것인지 선택합니다.
- 2. 파일 입력 방식을 선택합니다.
   신규 : 리스트를 처음 업로드하거나
   추가로 업로드 할 때
- 삭제 : 기존 주소록에서 삭제할 주소록을 업로드 할때
- <u>찾아보기...</u> 를 클릭해 파일을 검색한 뒤
   율리기 를 클릭하면 미리보기가 뜹니다.

4. 데이터가 정상적으로 보여진다면 각 데 이터 위의 **선택하세요** 를 클릭해서 컬럼명 을 선택합니다.

#### \* 주의!

업로드 하는 엑셀파일의 A, B, C, D 열에 있는 값이 업로드됩니다. 파일을 찾기 전에 반드시 업로드 하려는 데 이터가 A, B, C, D 열에 있는지 확인해주세요!

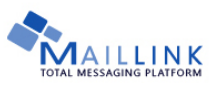

#### 3. 메일 작성하기

1) 캠페인 발송 > 이메일 발송 페이지에서 캠페인 정보를 작성합니다.

#### \* 캠페인이란?

. . . . .

특정 목적을 위해 메시지를 발송하고, 발송에 대한 고객의 반응을 수집, 분석하는 과정을 통칭하는 이메일 마케팅 용어

| 1        | 캠페인 제목                  |                                  |                |                         |                    |                                                                                 |    |
|----------|-------------------------|----------------------------------|----------------|-------------------------|--------------------|---------------------------------------------------------------------------------|----|
| 2        | 수신자그룹                   | 그룹을 선택하세요                        | ✔ 개별 대상        | 자 모드로 전환 😋 🗕            | Click              | * <b>개별 대상자 모드</b> 로 전환하면                                                       |    |
| 3        | 수신자필터 ?                 |                                  | 이메일 주소를 직접 입력하 | H시거나, 주소록 또는 구글주소록에서 선택 | анна 🗙             | 수신자를 직접 입력할 수 있습니다.                                                             |    |
| 4        | 예상 대상자 수                |                                  | 이메일주소          | 성명(생락가능)                | \$7 <u>1</u>       |                                                                                 |    |
| 5        | 발송 일정                   | ●즉시발송 ○예약발송                      |                | 주소                      | 록에서 선택<br>소록에서 선택  | ☑ 클릭반응 집계                                                                       |    |
|          |                         |                                  |                |                         |                    |                                                                                 |    |
|          |                         |                                  |                |                         | 선택 제거              | ◆<br>컨텐츠 내 링크 클릭 수에 대한                                                          |    |
| 1.       | 캠페인 제목 : <mark>캠</mark> | <b>페인명</b> 을 입력합니다.              |                | 확인<br>                  |                    | 집계 여부를 선택할 수 있습니다.                                                              |    |
| 2.       | <b>수신자 그룹</b> : 발       | 송할 <mark>그룹</mark> 을 선택합니다.      |                |                         |                    |                                                                                 |    |
| 3.       | <b>수신자 필터</b> : 그       | 룹 내에 리스트를 특정 3                   | Σ건으로 필터        | 링 하는 기능입                | 니다. 일              | 반적인 발송에서는 사용하지 않습니다.                                                            |    |
| 4.       | 예상 대상자 수 :              | 유효회원 수에서 발송불                     | 가, 수신거부        | 자를 제외한 실                | 제 발송[              | 대상자 수입니다.                                                                       |    |
| 5.       | <b>발송 일정</b> : 발송       | 을 원하는 시각으로 즉시                    | 발송 및 예약        | 발송을 할 수 있               | 있습니다               |                                                                                 |    |
|          |                         |                                  |                |                         |                    |                                                                                 |    |
|          |                         |                                  |                |                         |                    |                                                                                 | /  |
| opyright | © 2006~2021 by Net      | pathy, inc. All rights reserved. |                |                         |                    |                                                                                 | _4 |
|          |                         | <u>, 11 - 11 - 1</u>             |                |                         |                    | and connene                                                                     |    |
|          | AGING PLATFORM          |                                  |                |                         |                    | MAILLINK USER'S QUICK GUID                                                      | Е  |
| 2        | ) 메일 정보를 격              | <b>작성합니다</b>                     |                |                         |                    |                                                                                 |    |
| -        | , "                     |                                  |                |                         |                    | 최근 발송일 30일 이전                                                                   |    |
|          | ※ 영리목적의 광고성 이미          | 세일을 전송하려는 경우 제목이 시작되             | 나는 부분에 반드시 (공  | 광고)표시를 해야합니다            | ł.                 | 캠페인을 불러올 수 있습니다.                                                                |    |
| 1        | □ 메일 제목 앞에 광고 원         | 문구 삽입 🏟 메일을                      | 쉽고 간단하게        | 편집할 수 있습                | 니다.                | <b>↑</b>                                                                        |    |
| 2        | 메일 제목                   |                                  |                |                         | 치환[                | 태그 이전 캠페인에서 선택                                                                  |    |
| 3        | 보내는이 이름                 | 메일링크 보내                          | 는이 주소 help@ma  | aillink.co.kr           | /-[                | 기본값변경                                                                           |    |
| 4        | 언어 선택                   | 유니코드(utf-8) ✔                    | ☑ 수신지 등        | 명 뒤에 '님' 호칭 사용          |                    | 회신주소, Return-Path 를 설정할 수 있습니다                                                  |    |
|          | 치환태그 - 🗎 파울             | 실열가 🛞 URL 열기 이미지UR               | 나갑입 뉴스레터 편     | [집기] 🕜 🖌 📔              | 기본 발송자 정           | <sup>5</sup> 번경 후 · · · · · · · · · · · · · · · · · ·                           |    |
|          | 글꼴 - 9pt -              | 가 간 가 귀 갈 ~ 💇 ~ 가' 기             | h E dg         | [\$_NAME_\$]            | 보내는이 이름<br>보내는이 주소 | 비밀링크                                                                            |    |
|          | * 파티 비취대                | 그 나오퀴기                           | 이메일            | [\$_EMAIL_\$]           | 회신 주소              | ○사용 안함<br>●보내는이 주소와 같음<br>                                                      |    |
|          | * IIP 시완태<br>① 성명으로     | 그 작용야기<br>- 치화하기                 | 휴대폰            | [\$_MOBILE_\$]          |                    | (TENIAA) 요리는 자신이 가지지 않겠어<br>실제 역입을 받았지 사용되는 보낸는 이 주소와<br>같다는 의미이미 사주지 않겠에서는 사용안 |    |
|          | : 000님                  | 에게 보내는 뉴스레터                      | FAX번호<br>ㅋㅠu=  | E [\$_FAX_\$]           |                    | 일 바 동료바가 역동합니다)<br>이 영상 아랍의 주소 사용<br>(여일 수신자가 담당을 보낼 때 보내는이 주소가                 |    |
|          | ② 추가항목                  | 극으로 치환하기                         | 구본변호<br>혀재익지   | _ [\$_tX11_\$]          |                    | 아닌 나는 수소로 답장을 받기를 현급 경우 사용<br>하는 주소입니다.<br>helo@mailInk.co.kr                   |    |
|          | : 고객님의                  | 의 쿠폰번호는 OOO입니다.                  | 2.42           | . In mercerai           | Return-Path        | (상대방이 메일을 수신하지 못하는 경우 또는 거<br>행하는 경우 반송사유가 평기만 반송메일을 수                          |    |
|          |                         |                                  |                |                         |                    | 신하는 주소입니다) 저장                                                                   |    |
|          |                         |                                  |                |                         |                    |                                                                                 |    |

- 1. **영리목적의 광고성 이메일**을 전송하려는 경우 제목이 시작되는 부분에 <u>반드시 (광고)표시</u>를 해야합니다
- 2. 메일 제목 : 메일의 제목을 입력합니다.
- 3. 보내는이 이름/ 보내는이 주소 : 보내는 사람의 정보를 입력합니다.
- 4. 언어 선택 : 다국어 메일은 유니코드 (utf-8)을 선택하시면 됩니다.

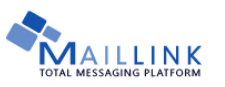

#### 3) 메일 내용을 작성합니다.

| 치환태그 - 🕒 파일1                                      | 열기                | 🛞 URL 열기 🛛 이미지URL십입 🛛 뉴스레티 편집기 🕜                                                                                                    | 임시저장 메시지 불러오기                                                                             | 1. <b>내용을 작성</b> 합니다.                                                                        |
|---------------------------------------------------|-------------------|----------------------------------------------------------------------------------------------------|-------------------------------------------------------------------------------------------|----------------------------------------------------------------------------------------------|
|                                                   | <u>가</u> <u>가</u> | 까 과 길 · ♥ · 개 가, ♥ ♥ 팩 ♥ ■ ٩<br>* HTML을 직접 입력하거나 수정할 수 있습니다<br>◆ 입력창크기 조절                                                                                                    | Editor HTML TEXT                                                                          | * <b>임시저장 메시지 불러오기</b> :<br>작성하는 메시지는 30초 간격으러<br>자동으로 저장된 임시 저장된 메시지를<br>불러 올 수 있습니다        |
| > 필수 입력 항목입니다. ≹<br>수신동의 문구 입력<br>수신거부 문구 입력      | 본문에 (             | 이미 이러한 내용이 포함된 경우 체크하지 않으셔도 됩니다.<br>본 메일은 [\$=CURRENT=\$] 기준, 회원님의 수신동의 여부를 확인한 결과 회<br>에 발송되었습니다.<br>메일 수신을 원치 않으시면 <a href="[\$%OPTOUT%&lt;br&gt;부]&lt;/A&gt;를 클릭하십시오. If you don't want this type of information or e-m&lt;/th&gt;&lt;th&gt;Footer 기본값 설정&lt;br&gt;원님께서 수신동의를 하셨기&lt;br&gt;\$]" style="color.#505050;" target="_blank">[수신거<br/>ail, please click the <a style<="" th=""><th>* <b>사진</b> : PC에 있는 <b>10MB이하</b>의<br/>이미지 파일을 등록할 수 있습니다.<br/>(JPG, GIF, PNG, BMP)</th></a></a> | * <b>사진</b> : PC에 있는 <b>10MB이하</b> 의<br>이미지 파일을 등록할 수 있습니다.<br>(JPG, GIF, PNG, BMP)       |                                                                                              |
| 전송자 정보 입력<br>> 첨부 파일 10개까지, 최대<br>첨부 파일명은 200byte | 대용량 1<br>(한글10    | 사업자 등록번호:220-81-93927 소재지: 서울시 서초구 강남대로99길 49 (참:<br>-9231 Email: help@maillink.co.kr<br>100Mbyte, 발송일 기준 15일간 다운로드 가능합니다.<br>DX, 영문200자)이내로 작성해주시기 바랍니다.                                                                                                    | 원동, 삼양별딩2층) TEL: 1544                                                                     | <ol> <li>2. 정보통신부 준수사항을 체크합니다</li> <li>3. 저장을 눌러 캠페인을 저장합니다.<br/>(* 9 page 발송하기)</li> </ol>  |
| ▶ 부가서비스 □메일                                       | 추천하;              | 기 삽입<br>미리보기(PC) 미리보기(MOBILE) 저장                                                                                                    | * <b>첨부파일 추가</b><br>- 최대 10개 까지<br>첨부할 수 있습<br>- 파일명은 200b<br>- 발송 후 15일건<br>- 등록 후 30일 3 | , 합산하여 최대용량 100MB 까지<br>니다.<br>yte (한글100자,영문200자)까지 입니다.<br>! 다운로드 할 수 있습니다.<br>후 자동 삭제됩니다. |
|                                                   |                   | latesthy inc. All rights recorded                                                                                                    |                                                                                           |                                                                                              |

# TOTAL MESSAGING PLATFORM

## 4. 문자 작성하기

1) 캠페인 발송 > 문자메시지 발송 페이지에서 문자를 작성합니다.

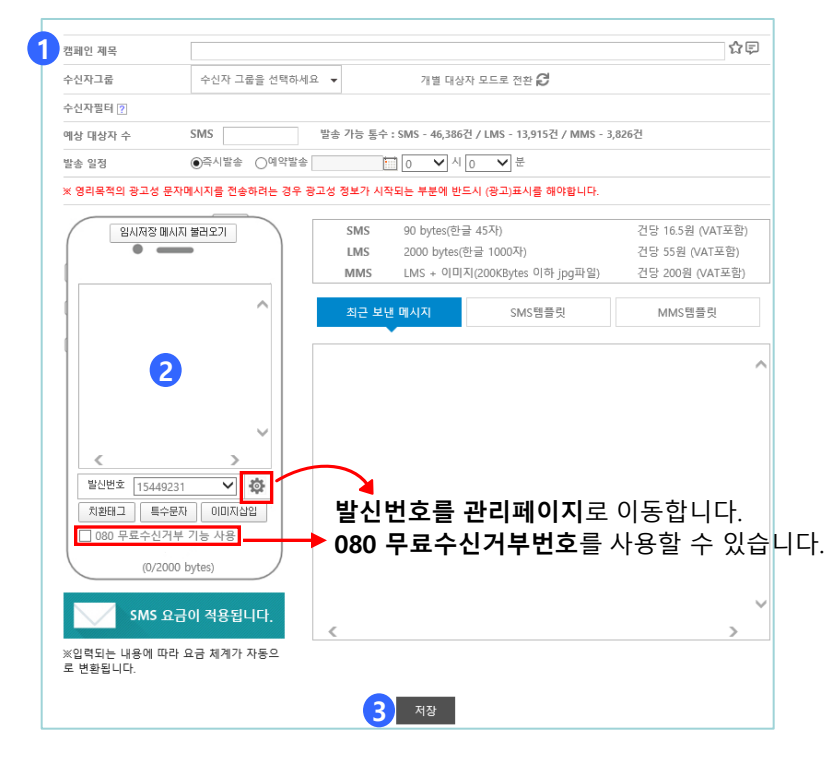

MAILLINK USER'S QUICK GUIDE

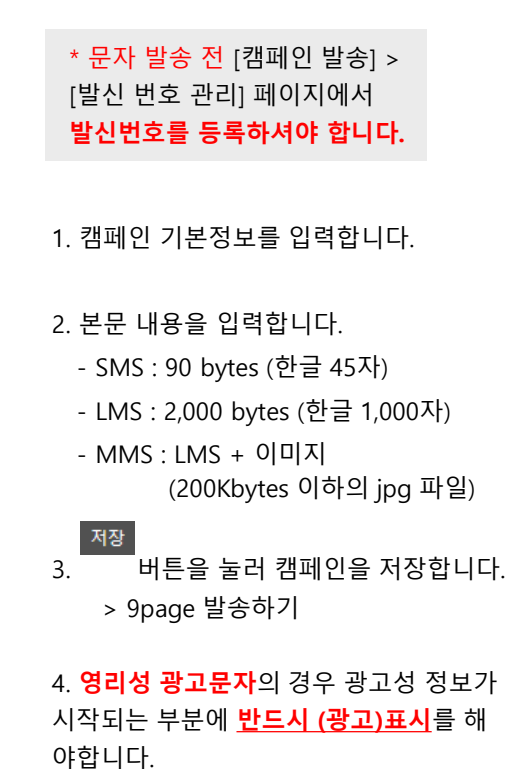

Copyright © 2006~2021 by Netpathy, inc. All rights reserved.

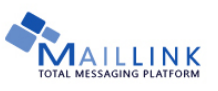

#### 5. 팩스 작성하기

1) 캠페인 발송 > 팩스 발송 페이지에서 캠페인 정보를 작성합니다.

| 캠페인 제목                                                               | Ę |
|----------------------------------------------------------------------|---|
| 수신자그룹 수신자 그룹을 선택하세요 マ 개별 대상자 모드로 전환 €                                |   |
| 수신자 필터                                                               |   |
| 예상 대상자 수 발송 가능 장(페이지)수 : 319장                                        |   |
| 발송 일정 (●즉시발송 )예약발송 1 0 ∨ 시 0 ∨ 분                                     |   |
| <ul> <li>핵스번호 사용안함</li> <li>보내는이 팩스번호</li> <li>팩스 발신번호 관리</li> </ul> |   |
| ※ 영리목적의 광고성 문자메시지를 전송하려는 경우 광고성 정보가 시작되는 부분에 반드시 (광고)표시를 해야합니다. 2 3  |   |
| 전송문서 🔶 + 파일추가                                                        |   |
|                                                                      |   |
| <mark>4</mark> 저장                                                    |   |
| . 캠페인 기본정보를 입력합니다.                                                   |   |
| . 보내는이 팩스번호를 입력합니다.                                                  |   |
| 보내려는 파익을 추가하니다 (철부파익 최대3개까지 1개당 30MB 까지 가능한니다)                       |   |
| _ 저장 버튼을 눌러 캠페인을 저장합니다. (* 9 page 발송하기)                              |   |
| t ⓒ 2006~2021 by Netpathy, inc. All rights reserved.                 |   |

MAILLINK USER'S QUICK GUIDE

CUT HERE

## 6. 발송하기

TOTAL MESSAGING PLATFORM

1) 캠페인을 저장하면 다음의 화면으로 이동합니다.

| 캠페인 기본정보    | 목록보기                                                                 | 1 테스트 바소                                            |
|-------------|----------------------------------------------------------------------|-----------------------------------------------------|
| 제목          | [5902898]메일링크 신규 기능 추가 안내 메일 🗊                                       | Ⅰ. 네ㅡㅡ ᆯᆼ<br>- 하버에 10며까지 반소한 스 이스니다                 |
| 상태          | <sup>작성중</sup> 저장, 발송 된 캠페인을                                         | - 메일 제목 앞에 ITFSTI가 삽입됩니다                            |
| 채널          | ਗ਼ਗ਼ਗ਼ ▶ 캠페인을 수정합니다. 조회할 수 있습니다.                                     | - 테스트 발송 시 비용은 차감되지 않습니다.                           |
| 대상자그룹(대상자수) | 메일링크 (1,322명)<br>(통합수신거부 명단에 포함된 <mark>7</mark> 명은 발송대상자에서 제외되었습니다.) |                                                     |
| 발송 일정       | 승인완료 후 즉시발송                                                          | 2. 승인요정 이란?                                         |
|             |                                                                      | - <u>무료 및 신규회원</u> 의 경우 캠페인에                        |
| 메시지 정보      |                                                                      | 이상이 없는지 관리자가 확인하는 절차                                |
| E-Mail 제목   | [공지] 메일링크 신규 기능 추가 안내 메일                                             | - 소요시간은 10분 미만이며, 업무시간                              |
| 문자인코딩       | 유니코드(utf-8)                                                          | 종료 후에는 더 소요될 수 있습니다.                                |
| 보내는 이       | 메일링크 <news@maillink.co.kr></news@maillink.co.kr>                     |                                                     |
| 회신 주소       | news@maillink.co.kr                                                  |                                                     |
| 클릭반응 집계 여부  |                                                                      | 고 하거에 따라 조그씨 다르게 남이 스 이기 때문에                        |
|             | · 이메컬, 군자의 경우 <b>겉근</b><br>"데스트 바소"의 정시 호 <b>시</b>                   | 듯 환경에 따다 조금씩 다드게 모릴 두 있게 때군에.<br>J제 바소의 최어 조사가 비란니다 |
| 비용 정보       | 데스트 걸송 글 아신 우 월                                                      | 월 <b>제 월송</b> 들 아이 무지기 마랍니다.                        |
| 예상 차감 금액    | 메일링크 포인트: 1,322점                                                     |                                                     |
|             | 미리보기(PC) 미리보기(Mobile) 테스트발송 승인요청                                     | 실제 발송을 합니다.                                         |
|             |                                                                      | 무료회원, 신규회원은 '승인요청' 후 발송되며                           |
|             |                                                                      | 일반회원의 경우 발송 이 표시됩니다.                                |

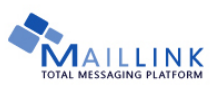

#### 7. 발송 결과 확인하기(이메일, 문자, 팩스)

1) 결과분석> 발송 결과 페이지에서 캠페인 결과를 확인합니다.

| › 캠페인 기본정보 * 발송 성공 및 발송 실패를 실시간으로 확인할 수 있습니다. 목록보기 |                     |                                                               |                                           |                                           |                                        |                                                       |                                       |                                        |                                            |                                                  |                                       |
|----------------------------------------------------|---------------------|---------------------------------------------------------------|-------------------------------------------|-------------------------------------------|----------------------------------------|-------------------------------------------------------|---------------------------------------|----------------------------------------|--------------------------------------------|--------------------------------------------------|---------------------------------------|
| 제목                                                 |                     | I                                                             | [2463417](                                | 광고)[메                                     | 일링크 공                                  | 지] * 2015.0                                           | 8.15 * 홈페이                            | 지 리뉴얼 및                                | 서버 이관 직                                    | t업 사전 안내                                         |                                       |
| 대상자 그를                                             | 2                   | i                                                             | <sup>리뉴얼</sup> ● 일시적으로 전송실패된 메일을 재발송 합니다. |                                           |                                        |                                                       |                                       |                                        |                                            |                                                  |                                       |
| 상태                                                 |                     | -                                                             | 분석중 전송실패 깨발송                              |                                           |                                        |                                                       |                                       |                                        |                                            |                                                  |                                       |
| F-Mail 제물                                          | 2                   | (광고)[메일링크 공지] * 2015.08.15 * 홈페이지 리뉴얼 및 서버 이관 작업 사전 안내 메시지 보기 |                                           |                                           |                                        |                                                       |                                       |                                        |                                            |                                                  |                                       |
| 2 1000 100                                         | 7                   |                                                               | (광고)[메일                                   | 당크 공신                                     | 지] * 2015                              | 6.08.15 * 홈I                                          | 베이시 리뉴얼                               | 및 시미 이관                                | t 작업 자신 Y                                  | 한대 메지지 보기                                        |                                       |
| 발송 결과                                              | -                   |                                                               | (왕고)[메일<br>* <b>숫자</b>                    | 링크 공·                                     | 지] * 2015<br>릭하면                       | .08.15 * 홈페<br>반응 고                                   | <sup>베이지 리뉴얼</sup><br>객 리스트           | 및 세페 이관<br>.를 다운법                      | 반작업 사진 (<br>받을 수 있                         | 한대 메지지 보기<br>                                    | ㅐ로고침                                  |
| 발송 결과                                              | ۳<br>۲              | 메시                                                            | (광고)[메일<br>* <b>숫자</b><br>지 생성            | 명크 공사<br>를 클릭<br>발송                       | 지] * 2015<br>릭하면<br>중성공                | <sup>:.08.15 * 홈I</sup><br>반응 고<br><mark>1</mark> 일시적 | 베이지 리뉴얼<br>객 리스트<br>전송오류              | 및 저희 이관<br>.를 다운 [<br><b>2</b> 영구적     | 반작업 사진 연<br>반을 수 있<br>! 전송오류               | 한대 메시지보기<br>있습니다. 시                              | 새로고침                                  |
| ) 발송 결과<br>구분                                      | 대상수                 | <b>메시</b><br>건수                                               | 왕고)[메일<br>* <b>숫자</b><br>지 생성<br>%        | 명크 공사<br><b>를 클</b> 루<br>발송<br>건수         | 지] * 2015<br>릭하면<br>5 성공<br>%          | 6.08.15 * 롬피<br>반응 고<br>1일시적<br>건수                    | 베이지 리뉴얼<br>객 리스트<br>전송오류<br>%         | 및 저희 이관<br>.를 다운법<br>2 영구적<br>건수       | 한작업 사진 (<br>반을 수 있<br>! 전송오류<br>%          | 한대 메시지 모기<br>시습니다. 시<br>발송시각                     | ዘ로고침<br>상태                            |
| , 발송 결과<br>구분                                      | <b>대상수</b><br>5,674 | 메시<br>건수<br>5,674                                             | 왕고)[메일<br>* 숫자<br>지 생성<br>%<br>100.0%     | 당크 공사<br><b>를 클 </b><br>발송<br>건수<br>5,629 | 지] * 2015<br>릭하면<br>* 성공<br>%<br>99.2% | 5.08.15 * 롬파<br>반응 고<br>1 일시적<br>건수<br>24             | 베이시 리뉴얼<br>객 리스트<br>전송오류<br>%<br>0.4% | 및 서비 이관<br>를 다운 f<br>2 영구적<br>건수<br>21 | 한 작업 사진 (<br>반을 수 있<br>1 전송오류<br>%<br>0.4% | 한내 메시지 모기<br>시습니다. 시<br>발송시각<br>2015/07/31 11:31 | <mark>새로고침</mark><br><b>상태</b><br>분석중 |

일시적 전송오류 : 메일 박스 용량 초과, 수신측 서버 에러 등의 사유로 일시적으로 전송이 실패된 경우입니다.
 영구적 전송오류 : 잘못된 메일주소, 존재하지 않는 사용자 등의 사유로 영구적으로 전송이 불가능한 경우입니다.

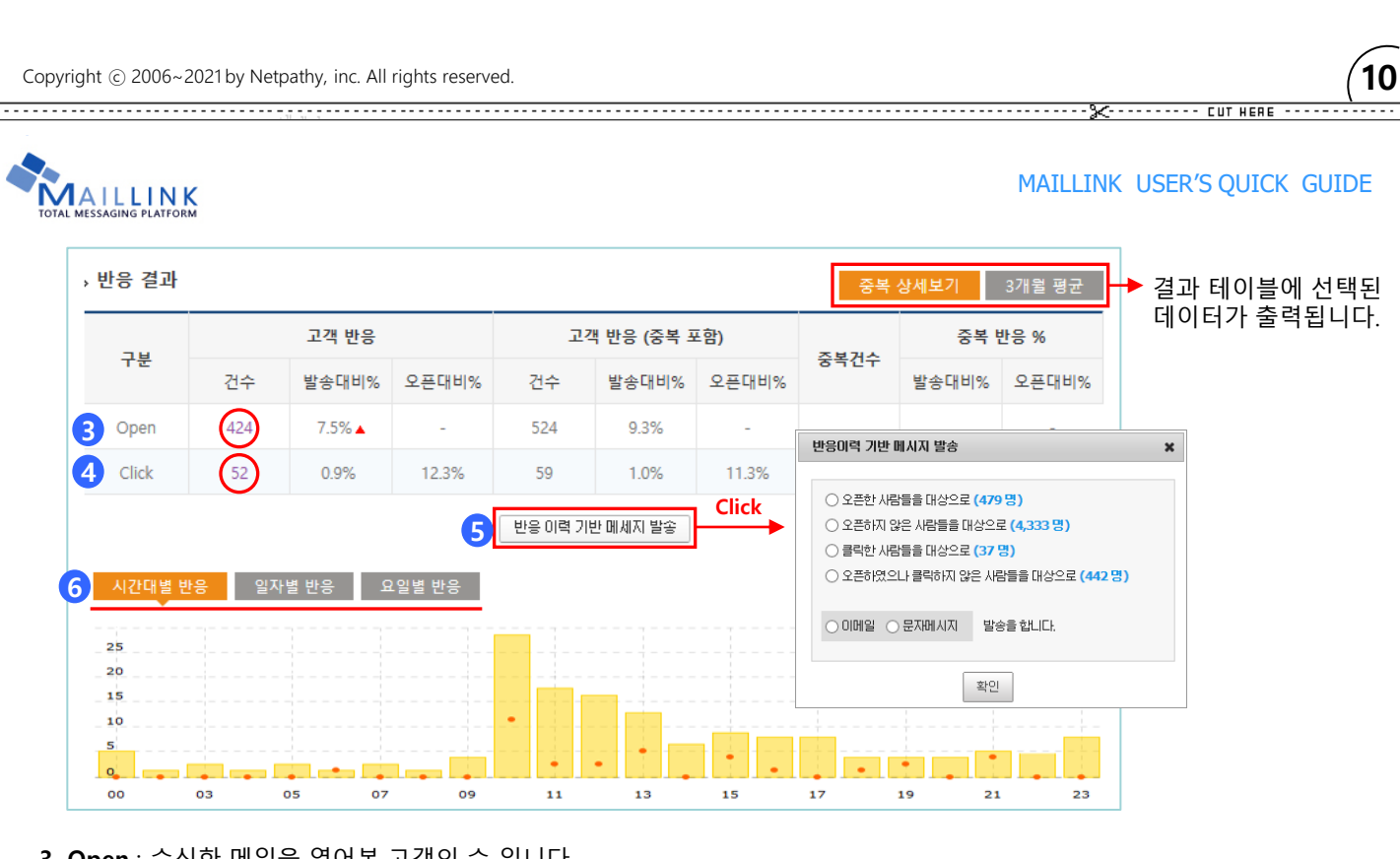

- 3. Open : 수신한 메일을 열어본 고객의 수 입니다.
- 4. Click : 메일에 포함된 링크를 클릭한 고객의 수 입니다.

5. 반응 이력 기반 메시지 발송 : 이메일 발송 후 Open/Click 결과를 기반으로 이메일이나 문자를 재발송 할 수 있는 기능 입니다.
6. 고객반응을 시간대별/ 일자별/ 요일별로 확인합니다.

| MAILLINK | USER'S Q | UICK | <b>GUIDE</b> |
|----------|----------|------|--------------|
|----------|----------|------|--------------|

| 링크별 클     | 클릭 결과                                                                   |                                                                                                    |                       | 이메일, 단<br>있습니다                                                                              | 문자 를 발충                                            | 송하거나 명                                |
|-----------|-------------------------------------------------------------------------|----------------------------------------------------------------------------------------------------|-----------------------|---------------------------------------------------------------------------------------------|----------------------------------------------------|---------------------------------------|
| 선택하신 링.   | 크를 클릭한 수신자를                                                             | 를 대상으로 다음과 같은 작업을 수행할 수 있습                                                                                                    | 비다. 이메일 발송            |                                                                                             | •                                                  |                                       |
|           |                                                                         | LINK 항목                                                                                                    | 문자 발송                 | lick                                                                                        | 중복                                                 | Click                                 |
| 전택<br>Ch  | LINK 면호                                                                 | URL / 이미지                                                                                                    | 명단 다운로드               | 점유율                                                                                         | 건수                                                 | 점유율                                   |
|           | 19565877                                                                |                                                                                                    | 20                    | 43.5%                                                                                       | 22                                                 | 45.8%                                 |
| 나용자 접     | 섭속 환경                                                                   |                                                                                                    |                       |                                                                                             |                                                    |                                       |
| 나용자 접     | 법속 환경<br>Desktop<br>68                                                  | 9 PC / Notebook<br>(42.23%)                                                                                                    |                       | SmartPhone / 1<br>93 (57.70                                                                 | Fablet-PC<br>5%)                                   |                                       |
| 나용자 접<br> | 법속 환경<br>Desktop<br>68<br>브라우저 정                                        | 9 PC / Notebook<br>(42.23%)<br>보 건수(점유율)                                                                                              | t t                   | SmartPhone / 1<br>93 (57.7)<br>라우저 정보                                                       | fablet-PC<br>5%)<br>건수                             | (전유율)                                 |
| 사용자 접     | 법속 환경<br>Desktop<br>68<br>브라우저 정<br>Internet Explo                      | PC / Notebook<br>(42.23%)<br>보 건수(점유율)<br>prer 59(86.76%)                                                                             | <del>نا</del><br>An   | SmartPhone / 1<br>93 (57.70<br>라우저 정보<br>droid Webkit                                       | Fablet-PC<br>5%)<br>건수<br>77(i                     | <b>(점유율)</b><br>82.79%)               |
| 사용자 접<br> | 년속 환경<br>Desktop<br>68<br>브라우저 정.<br>Internet Explo<br>Chrome           | PC / Notebook           (42.23%)           보         견수(점유물)           prer         59(86.76%)           7(10.29%)         2(204%)    | 브<br>An<br>Mobil      | SmartPhone / 1<br>93 (57.70<br>라우저 정보<br>droid Webkit<br>e Safari(IPhone)<br>cofor(IPphone) | Tablet-PC<br>5%)<br>전수<br>77(4<br>15(1             | (점유물)<br>82.79%)<br>16.12%)           |
| 나용자 접     | 년속 환경<br>Desktop<br>68<br>브라우저 정<br>Internet Explo<br>Chrome<br>Outlook | PC / Notebook           (42.23%)           보         건수(점유율)           prer         59(86.76%)           7(10.29%)           2(2.94%) | 브<br>An<br>Mobil<br>S | SmartPhone / 1<br>93 (57.70<br>리우저 정보<br>droid Webkit<br>e Safari(iPhone)<br>:afari(iPad)   | <b>Tablet-PC</b><br>5%)<br>전수<br>77((<br>15(<br>1( | (점유물)<br>82.79%)<br>16.12%)<br>1.07%) |

- 7. 링크별 클릭 결과 : 각 링크 별로 링크를 클릭한 수신자수를 이나 클릭했는지 확인 할 수 있습니다..
- 8. 사용자 접속 환경 : 수신자가 메일을 수신한 경로 및 브라우저의 정보를 알 수 있습니다.
- 9. 전송 오류 분석 : 발송 실패된 메일에 대한 오류 분석입니다.

Copyright © 2006~2021 by Netpathy, inc. All rights reserved.

# MAILLINK TOTAL MESSAGING PLATFORM

MAILLINK USER'S QUICK GUIDE

**์12** 

#### 8. 카카오톡 비즈메세지 > 알림톡 작성하기

#### 1) 캠페인 발송 > 카카오톡 비즈메세지 발송 > 알림톡 발송 페이지에서 작성합니다.

| • - 3                        | I 수신자 등록           대상자 등록 방법 : 직접 입력         대상자 추가         피일업로드로 변경 ♂ | * 카카오톡 비즈메세지 발송 전                                                                |
|------------------------------|-------------------------------------------------------------------------|----------------------------------------------------------------------------------|
|                              | A                                                                       | 1) [카카오톡 비즈메세지] > [발신 프로필 관리]                                                    |
|                              |                                                                         | 에서 <mark>발신프로필을 등록</mark> 하셔야 합니다.                                               |
| 2                            |                                                                         | 2) [카카오톡 비즈메세지] > [알림톡 템플릿 관리]                                                   |
| 알림톡 템플릿 선택                   |                                                                         | 에서 <mark>알림톡 템플릿을 등록</mark> 하셔야 합니다.                                             |
|                              |                                                                         |                                                                                  |
|                              | <                                                                       | <mark>알림톡 전송실패 시</mark> 일반문자(SMS/LMS) 로 대체<br>발송을 <b>선택하시면</b> , 자동으로 대체 발송 됩니다. |
| [발신번호 <u>15449231</u> ▼] [칭] |                                                                         | 대체발송 시 일반문자(SMS/LMS)가격으로 차감<br>됩니다.                                              |
| ● 즉시발송 ○ 예약발송 🛅 01 🔹         | ✓ 시 01 ✓ 분 4 알림특전송                                                      |                                                                                  |

- 1. [발신프로필 관리]에 등록한 프로필명이 확인 됩니다.
- 2. [알림톡 템플릿 관리]에 등록한 템플릿을 선택할 수 있습니다.
- 3. 대상자추가 는 최대 10명까지 가능하며 파일업로드로 변경 은 최대 100건까지 엑셀파일로 주소록 업로드가 됩니다.
- <sup>알림톡전송</sup> 을 누르면, 즉시발송 또는 예약발송 시간에 발송 됩니다. 4.

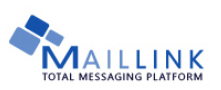

#### 9. 카카오톡 비즈메세지 > 친구톡 작성하기

1) 캠페인 발송 > 카카오톡 비즈메세지 발송 > 친구톡 발송 페이지에서 작성합니다.

| 예상 대상자 수 명                                                                                                    | <ol> <li>[카카오톡 비즈메세지] &gt; [발신 프로필 관<br/>리] 에서 발신프로필 및 발신번호를 등록<br/>해야 합니다.</li> </ol>                                                                                                    |
|----------------------------------------------------------------------------------------------------|----------------------------------------------------------------------------------------------------|
| 내용을 입력하세요(1000자까지 입력가<br>능하며 이미지포함시 400자까지 입력<br>할수 있습니다). 3 친구특 이미지등록                                                      | * TIP 친구톡은 카카오톡 플러스 친구를 맺은<br>사용자에게만 발송이 가능합니다.<br>대체 문자 발송은 지원되지 않습니다.                                                                                                    |
| 별신번호 15449231 ▼       (3)         변수 업일       버튼 추가       0000 위소         ● 즉시발송       ○ 예약발송       ○ 1 ▼ 시 (01 ▼ 본       ④ | <ol> <li>캠페인 기본 정보를 입력합니다.</li> <li>본문 내용을 입력합니다. (1,000자까지 가능,<br/>이미지 포함 시 400자까지 입력가능합니다.)</li> <li>이미지를 포함하고 싶으면, 친구톡 이미지 등록<br/>후 이용하시면 됩니다.</li> <li>친구톡전송 을 누르면, 즉시발송 또는 예약발송</li> </ol> |
| © 2006~2021 by Netpathy, inc. All rights reserved.                                                                          | 시간에 발송 됩니다                                                                                                    |

MAILLINK USER'S QUICK GUIDE

LUT HEB

# 10. 발송 결과 확인하기(알림톡)

MAILLINK MESSAGING PLATFORM

1) 캠페인 발송 > 카카오톡 비즈메세지 발송 > 결과분석 페이지 > 알림톡에서 결과를 확인합니다.

| 알림톡                                  | 친구톡                           |                    |        |                                                          | 목록보기           |            |                       |                                       |
|--------------------------------------|-------------------------------|--------------------|--------|----------------------------------------------------------|----------------|------------|-----------------------|---------------------------------------|
| 조희 <mark>기</mark> 간                  | 1개월 3개월 62                    | 개월 2021/           | /06/12 | ~ 2021/07/12                                             |                |            |                       |                                       |
| 알림톡ID                                | 알림                            | 톡 이름               |        | 템플릿명                                                     | 등록             | 일자 누       | 적발송통수                 |                                       |
| AU-4930213                           | 쿠폰                            | 만료안내               |        | 쿠폰만료안내                                                   | 2019/1         | 10/04      | 2,225                 |                                       |
| Click > 상세 발송기록 7월 15일 1개월           | 2021/07/06 🗐 ~ 202            | 1/07/13 🗐 걸색       |        | 알림톡ID, 알림톡                                               | 이름, 템플         | 릿명을        | 클릭하면                  | 상세 페이지로 이동 됩니[                        |
| 발송일자<br>2021/07/13 09:00             | 수신번호                          | <b>발송결과</b><br>성공  |        |                                                          |                | 1. <b></b> | <b>발송일자,</b><br>화이하 스 | <b>수신번호, 발송결과</b> 를<br>이스니다           |
| 2021/07/13 09:00                     | 110-2007-2020<br>110-110-0000 | 성공<br>성공           |        | [메일링크] #[MEMBERID]님이<br>계신 #(PRODUCTNAME]의 유<br>일 남았습니다. | 보유하고<br>효기간이 7 | 2. =       | 수신번호를                 | ,,,,,,,,,,,,,,,,,,,,,,,,,,,,,,,,,,,,, |
| 2021/07/13 09:00                     |                               | 성공                 |        | 메일링크 바로가기                                                |                | #          | *{MEMBE<br>없부 및 어     | RID}, #{PRODUCTNAME}                  |
| 2021/07/13 09:00<br>2021/07/12 09:00 |                               | 성공                 |        |                                                          |                | ŝ          | 확인할 수                 | 있습니다.                                 |
| 2021/07/12 09:00<br>2021/07/12 09:00 |                               | 성공(LMS)<br>성공(LMS) | -      |                                                          |                |            |                       |                                       |
| 2021/07/10 09:00 2021/07/10 09:00    |                               | 성공                 | •      |                                                          |                |            |                       |                                       |

Copyright © 2006~2021 by Netpathy, inc. All rights reserved.

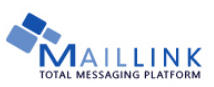

#### 11. 발송결과 확인하기(친구톡)

1) 캠페인 발송 > 카카오톡 비즈메세지 발송 > 결과분석 페이지 > 친구톡에서 결과를 확인합니다.

| 소의 기간 1개월 37              | H월 6개월 20       | 021/06/13 🔛 ~ 2           | 021/07/13        |                           |                                          |      |                        |
|---------------------------|-----------------|---------------------------|------------------|---------------------------|------------------------------------------|------|------------------------|
| 캠페인ID                     | 제목              |                           | 발송일자             | 대상자수                      | 발송성공                                     | 발송실패 | -                      |
| AU-5905733                | 메일링크            |                           | 2021/07/09 17:16 | 1                         | 1                                        | 0    |                        |
|                           | Click<br>캠페인ID  | AU-5905733                | 3                | • _                       | -                                        | 7    |                        |
|                           | 캠페인명            | 메일링크                      |                  |                           |                                          |      |                        |
| 방송성공 명단<br>고객<br>표대문 방송시각 | x 발송일자<br>친구톡ID | 2021/07/09 17:16<br>@메일링크 |                  | Maillini<br><b>HTHX -</b> | 에게 · · · · · · · · · · · · · · · · · · · | 1.   | 캠페인 ID, 제목을 클릭하던       |
|                           |                 |                           |                  |                           |                                          |      | 상세 페이지로 이동 됩니디         |
| Loc. (107) 00 11.10       | ^ 상태            | 발송완료                      |                  | 9!                        | 1                                        | 2.   | 발송성공, 발송실패 숫자를         |
|                           | 비장사구 발송성공 2     | 1                         |                  | ., 4                      |                                          |      | 클릭하면 명단 확인이 가능         |
|                           | 발송실패            | 0                         | 친                | 구톡 테스트                    |                                          |      | 합니다.<br>바소티 네요오 하이 하 스 |
|                           | 발송비용            | 24 원                      |                  | 0                         | )                                        | 3.   | 일중된 대용을 확인 일 구<br>이스니티 |
|                           |                 |                           |                  |                           |                                          |      | 있습니다.                  |

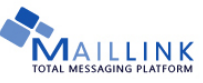

MAILLINK USER'S QUICK GUIDE

17

#### **Contact Info**

자주 찾는 질문은 홈페이지 [고객센터] > [자주 찾는 질문]에서 확인 하실 수 있습니다. 메일링크 서비스 이용 시 발생하는 문제점이나 기타 문의 사항은 1:1 온라인상담에 남겨주시기 바랍니다.

| CUSTOMER<br>고객센터 | 궁금한 점이 있으신가요?                                      |  |  |  |  |  |  |  |
|------------------|----------------------------------------------------|--|--|--|--|--|--|--|
| 공지사항/ 이벤트 >      | 그 외 문의사항은 1:1 온라인 상담을 통해 문의하시기 바랍니다.               |  |  |  |  |  |  |  |
| 자주찾는질문 >         | 서비스이용         결제         주소록         발송         결과 |  |  |  |  |  |  |  |
| 1:1 온라인상담 >      | Q. [이용 관련] 저장 버튼이 눌러지지 않아요.                        |  |  |  |  |  |  |  |

□ 회사 주소
 ㈜ 넷퍼씨 메일링크
 서울시 서초구 강남대로 99길 49, 삼양빌딩 2층
 대표전화: 1544-9231
 홈페이지: <u>http://www.maillink.co.kr</u>
 이메일 : <u>help@maillink.co.kr</u>